# accQlink™ Quick Start Guide

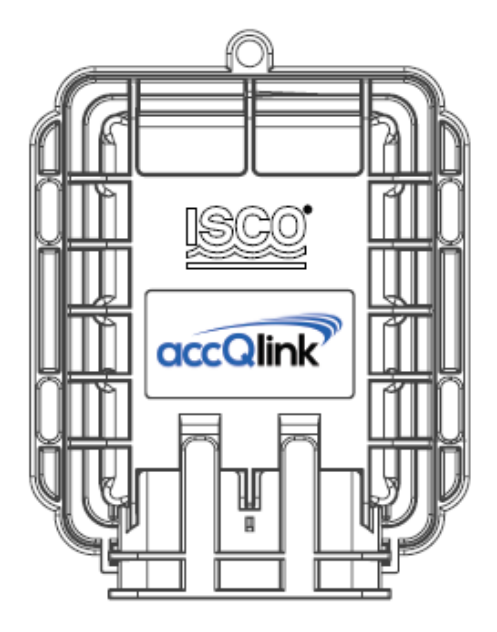

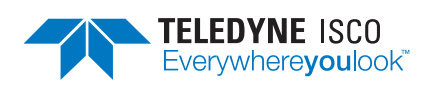

Part # 60-8303-002 COPYRIGHT © 2018 All rights reserved, Teledyne ISCO Released March 2018

Information included herein is controlled by the Export Administration Regulations (EAR) and requires an export license, license exception or other approval from the appropriate U.S. Government agency before being exported from the United States or provided to any foreign person. Diversion contrary to U.S. law is prohibited.

| <u>ISCO</u> | Contact Teledyne ISCO Support for technical support:<br>iscoEPS@teledyne.com<br>(402) 853-5350<br>(866) 298-6174                                                 |  |
|-------------|----------------------------------------------------------------------------------------------------|--|
|             | Always coordinate installation with the local authority<br>before starting installation works, which should be<br>completed by trained and authorized personnel. |  |
|             | Teledyne ISCO is not liable for damage or injury as a result of handling, installation, or maintenance of its supplied systems.                                  |  |
|             | Do not throw away the accQlink, as it contains a lithium battery. Please dispose of properly.                                                                    |  |
|             | 4G (LTE)/3G/2G cellular network signal.                                                                                                    |  |
|             | Operating temperature range of -40 °C to -80 °C<br>(-40 °F TO -176 °F)                                                                                           |  |

EAR-Controlled Technology Subject to Restrictions Contained on the Cover Page.

# accQlink Basic Quick Start Guide

# Table of Contents

#### 1. accQlink

| 1.1 Schematic of the accQlink1-1 |
|----------------------------------|
| 1.2 Getting Started1-3           |
| 1.3 Sensor Connection1-6         |
| 1.3.1 Antenna Connection 1-7     |
| 1.3.2 accQlink Activation1-8     |
| 1.3.3 accQlink Activation1-9     |
| 1.4 accQlink Pinout1-12          |
| 1.5 Wiring Instructions1-14      |

# accQLink Quick Start Guide

## Section 1 accQlink

## 1.1 Schematic of the accQlink

**External** (Front)

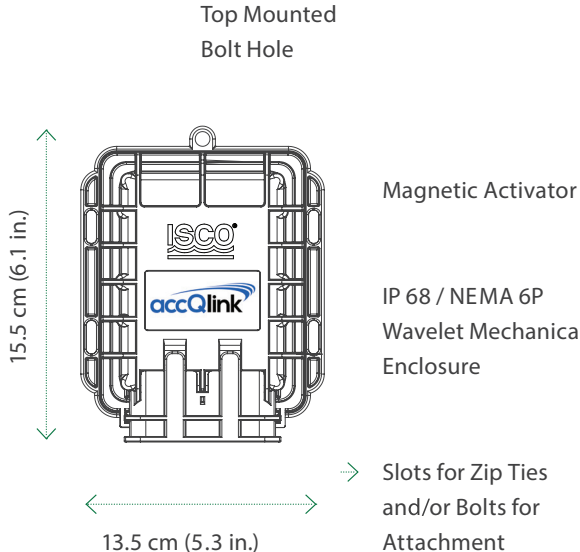

Wavelet Mechanical Enclosure

Slots for Zip Ties and/or Bolts for Attachment

**External** (Bottom)

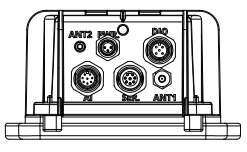

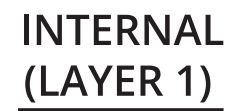

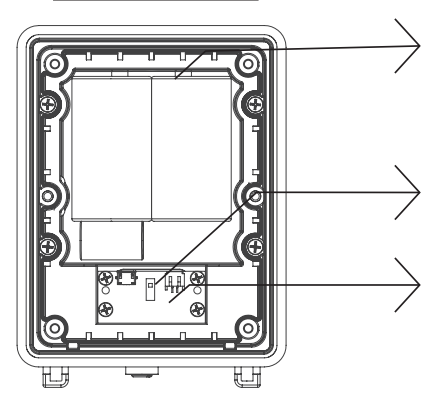

Military Grade Lithium Battery Pack

On/Off Switch

Indicator LEDs

# INTERNAL (LAYER 2)

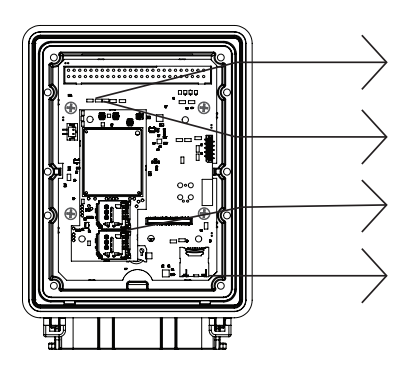

GSM Antenna GPS Antenna SIM Cards Memory Card

## 1.2 Getting Started

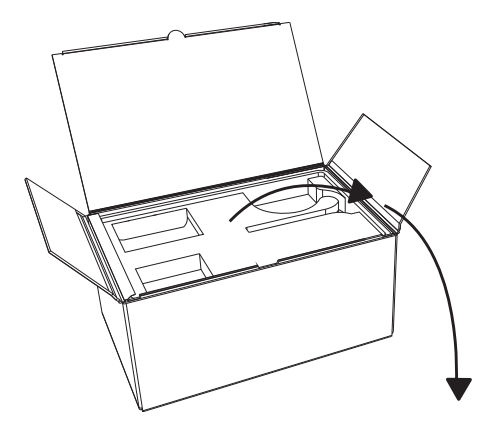

Basic accQlink Kit

1x

1. accQlink & Protector

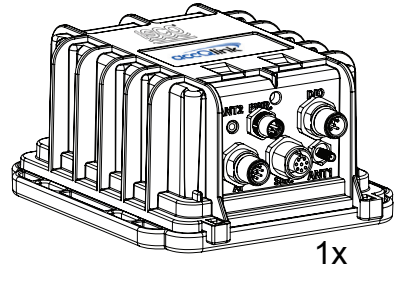

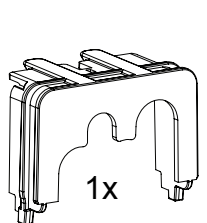

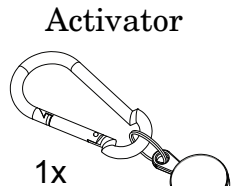

2. accQlink

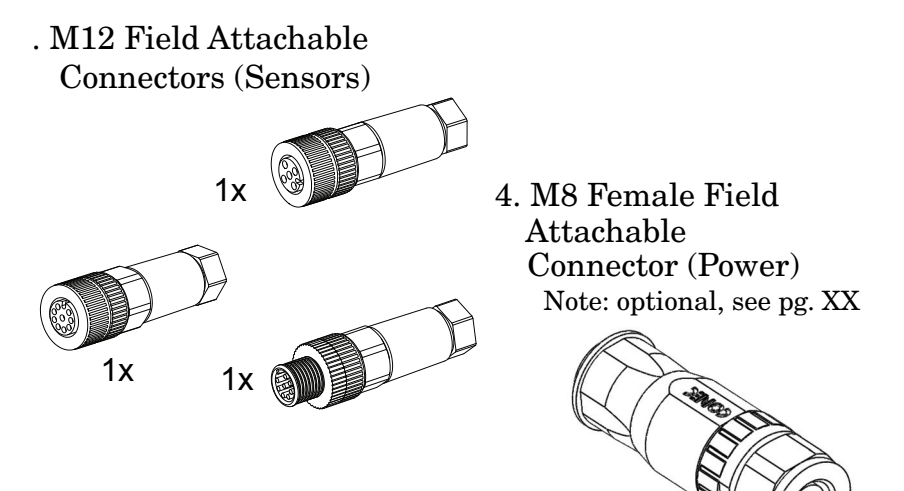

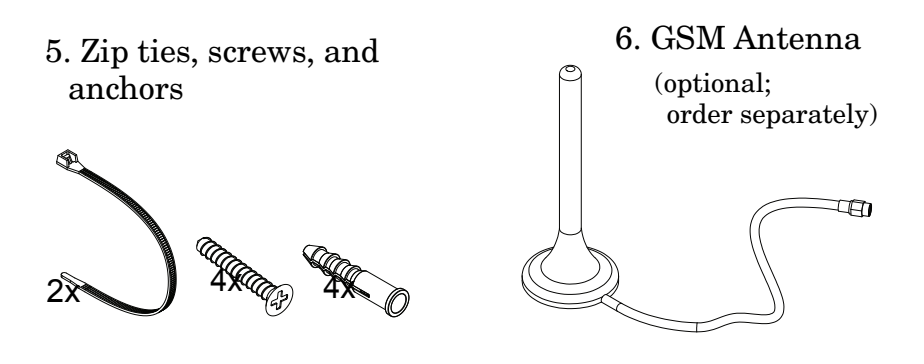

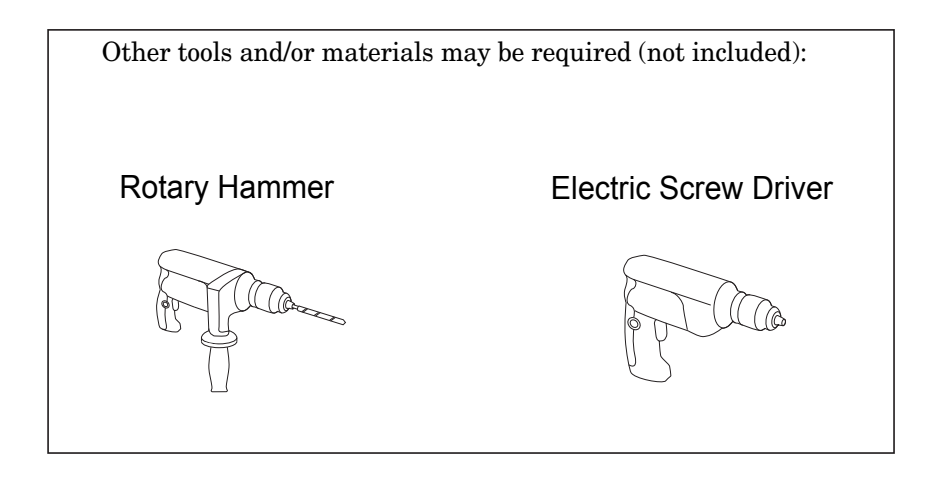

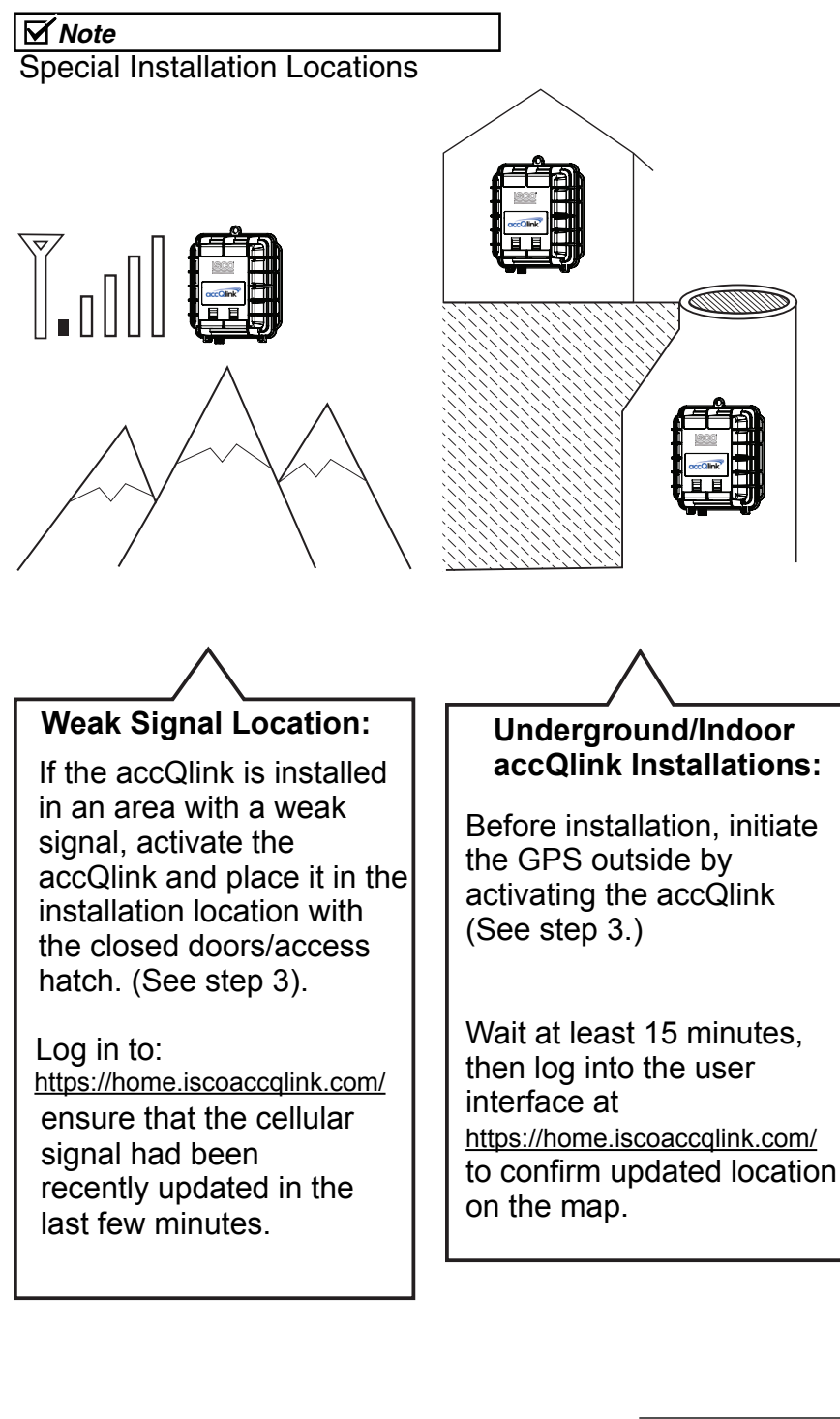

## **1.3 Sensor Connection**

1. Connect the sensor cable(s) assembly with the field attachable connector to the mating panel connector on the accQlink. Turn the adjustable stainless steel end piece to secure the field attachable connector to the accQlink.

![](_page_11_Picture_3.jpeg)

#### CAUTION

Do not turn the black plastic hood of the connector. Turning the black hood may cause the wires to disconnect, break, and/or damage the connector pins.

![](_page_11_Picture_6.jpeg)

## 1.3.1 Antenna Connection

2. Connect the GSM antenna to antenna port.

![](_page_12_Picture_3.jpeg)

The antenna does not appear in the remaining depictions in this guide, but should remain connected once properly secured to the appropriate panel connectors.

3. Place the magnetic accQlink activator on the embossed Teledyne ISCO logo on the front of the accQlink encloser. accQlink will initiate a 10 minute test mode of high frequency sampling and transmission. The device will then return to its default configuration.

![](_page_12_Picture_6.jpeg)

## 1.3.2 accQlink Activation

4. The LED light on the back cover of the accQlink will indicate the device status.

#### **Table 1: LED Status Indications**

| LED                                                             | Device Status                                                                                                    |
|-----------------------------------------------------------------|----------------------------------------------------------------------------------------------------|
| All LEDs are OFF                                                | Not connected to a network. The LED lights<br>do not blink when the device is sampling.<br>NOTE: accQlink may be powered down<br>(power switch is in the OFF position), in<br>Hibernate mode, or have insufficient battery<br>power. |
| Green-Red-Blue-Red-<br>Green LEDs blink<br>sequentially 5 times | accQlink activated using the magnetic activator.                                                                                                    |
| Green LED is blinking                                           | Attempting to connect to GSM network.                                                                                                    |
| Green LED remains<br>ON                                         | Transmission of data is in progress via GSM;<br>the LED will turn off when transmission is<br>complete.                                                                                                    |
| Green and Red LEDs blink 5 times                                | GSM communication error. The device failed to transmit.                                                                                                    |

5.Access the accQlink user interface at <a href="https://home.iscoaccqlink.com/">https://home.iscoaccqlink.com/</a> using your log-in credentials. Expect data to appear between 5 – 10 minutes after the test mode is initiated.

![](_page_13_Picture_6.jpeg)

![](_page_13_Picture_7.jpeg)

## 1.3.3 accQlink Activation

6. The screen display should resemble the following:

![](_page_14_Figure_3.jpeg)

7.After the accQlink completes the transmission process, place the accQlink protector above the connector ports and secure the accQlink protector into the accQlink enclosure.

![](_page_15_Picture_2.jpeg)

CAUTION

The protector is provided to shield the connector from tampering or overexposure that could result in disconnected wiring. 8. Secure the accQlink on a wall or pipe using zip ties or screws.

![](_page_16_Figure_2.jpeg)

Your Basic accQlink Kit is now successfully installed.

### 1.4 accQlink Pinout

### Table 2: Analog-Panel Connector #1- M12 8-Pin Male

| Connector<br>Pin # | Function | Description                          | Pin<br>Assignment                                |
|--------------------|----------|--------------------------------------|--------------------------------------------------|
| 1                  | Signal   | 4-20mA or 0-24 V input #1            |                                                  |
| 2                  | Common   | Negative (-)                         |                                                  |
| 3                  | Supply+  | accQlink 12 V Power Supply<br>#2 (+) | (4)(5)(6)                                        |
| 4                  | Supply+  | accQlink 12 V Power Supply<br>#1 (+) | $ \begin{pmatrix} 3 & 7 \\ 2 & 1 \end{pmatrix} $ |
| 5                  | Signal   | 4-20mA or 0-24 V input #4            |                                                  |
| 6                  | Signal   | 4-20mA or 0-24 V input #3            |                                                  |
| 7                  | Signal   | 4-20mA or 0-24 V input #2            |                                                  |
| 8                  | Common   | Negative (-)                         |                                                  |

### Table 3: Serial- Panel Connector #2- M12 8 Pin Female

| Connector<br>Pin # | Function | Description                          | Pin<br>Assignment                                                 |
|--------------------|----------|--------------------------------------|-------------------------------------------------------------------|
| 1                  | Signal   | RS232 TX                             |                                                                   |
| 2                  | Supply+  | accQlink 12 V Power Supply #4<br>(+) |                                                                   |
| 3                  | Supply+  | accQlink 12 V Power Supply #3<br>(+) | 1 2                                                               |
| 4                  | Signal   | SDI-12                               | $\left  \begin{pmatrix} 7 & 8 & 3 \\ 6 & 4 \end{pmatrix} \right $ |
| 5                  | Signal   | RS485 B                              | 5                                                                 |
| 6                  | Signal   | RS485 A                              |                                                                   |
| 7                  | Signal   | RS232 RX                             |                                                                   |
| 8                  | Common   | Negative (-)                         |                                                                   |

| Connector<br>Pin # | Function | Description                    | Pin Assignment                               |
|--------------------|----------|--------------------------------|----------------------------------------------|
| 1                  | Signal   | Pulse Counter/Digital Input #0 |                                              |
| 2                  | Common   | Negative (-)                   |                                              |
| 3                  | Signal   | Pulse Counter/Digital Input #1 | $\begin{pmatrix} 4 & 3 \\ 5 & \end{pmatrix}$ |
| 4                  | Common   | Negative (-)                   |                                              |
| 5                  | Signal   | Digital Input/Output #1        |                                              |
|                    |          |                                |                                              |

### Table 4: Discrete- Panel Connector #3-M12 5-Pin Male

Table 5: Power-Panel Connector #4-M9 3-Pin Male

| Connector<br>Pin # | Function   | Description   | Pin Assignment |
|--------------------|------------|---------------|----------------|
| 1                  | Supply (+) | 5-28 VDC (+)  |                |
| 3                  | No Signal  | No Connection | $\overline{-}$ |
| 4                  | Common     | Negative (-)  |                |

### **1.5 Wiring Instructions**

If an external power connection is desired, refer to the instructions below:

#### **EXTERNAL POWER:**

![](_page_19_Figure_4.jpeg)